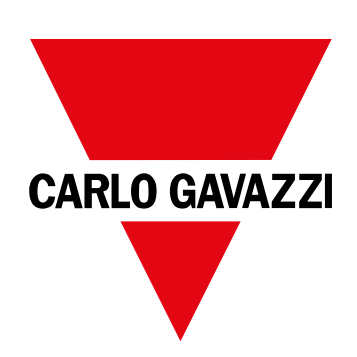

# WM15

## Power Analyzer für Drehstromsysteme

BEDIENUNGSANLEITUNG

16/05/2022

## Inhaltsverzeichnis

#### **Diese Anleitung**

| WM15                                   |
|----------------------------------------|
| Einführung                             |
| Beschreibung                           |
| Verfügbare Versionen                   |
| UCS (Universal Configuration Software) |
|                                        |

3

9

12

13

17

18

18

#### Gebrauch

#### Inbetriebnahme

| Voreinstellungen  | 9  |
|-------------------|----|
| MID SETTINGS-Menü | 9  |
| QUICK SETUP-Menü  | 9  |
| WIRING CHECK-Menü | 10 |
|                   |    |

#### Arbeiten mit WM15

| Arbeiten mit Messseiten        | 12 |
|--------------------------------|----|
| Arbeiten mit dem SETTINGS-Menü | 12 |
| Arbeiten mit dem INFO-Menü     | 12 |
| Arbeiten mit dem RESET-Menü    | 12 |

#### Beschreibung der Menüs

| Messseiten    | 13 |
|---------------|----|
| SETTINGS-Menü | 14 |
| INFO-Menü     | 15 |
| RESET-Menü    | 16 |
| RESEI-Menu    | 16 |

## Eingang, Ausgang und Kommunikation

| Digitalausgang               | 17 |
|------------------------------|----|
| Modbus-RTU-Port (OS-Version) | 17 |
| M-Bus Anschluss (OM-Version) | 17 |
| Optischer Port und OptoProg  | 17 |
| Wichtige Informationen       | 18 |
| Dmd-Werte                    | 18 |

| Beispiel                                                                                                    | 18                                |
|----------------------------------------------------------------------------------------------------|-----------------------------------|
| Alarme<br>Einführung<br>Variables<br>Alarmtypen                                                                                                    | <b>18</b><br>18<br>18<br>19       |
| LCD-Anzeige<br>Homepage<br>Backlight<br>Bildschirmschoner<br>Seitenfilter                                                                                             | <b>20</b><br>20<br>20<br>20<br>20 |
| Wiederherstellen der Werkseinstellungen<br>Wiederherstellen der Einstellungen über das RESET-Menü<br>Wiederherstellen der Einstellungen über die RESET-Taste          | <b>20</b><br>20<br>20             |
| WIRING CHECK-Funktion<br>Einführung<br>Anzeigekontrolle<br>Überprüfung über die UCS-Software oder UCS Mobile<br>Virtuelle Korrektur über UCS-Software oder UCS Mobile | <b>20</b><br>21<br>21<br>21<br>21 |
| Instandhaltung und Entsorgung                                                                                                    | 22                                |
| <b>Problemlösungen</b><br>Alarme<br>Kommunikationsprobleme<br>Anzeigeprobleme                                                                                         | <b>22</b><br>22<br>22<br>22       |
| Download                                                                                                    | 23                                |
| Reinigung                                                                                                    | 23                                |
| Entsorgung                                                                                                    | 23                                |

Mittelwertberechnung (dmd)

Integrationsintervall

## **Diese Anleitung**

#### Urheberinformationen

Copyright © 2021, CARLO GAVAZZI Controls SpA

Alle Rechte in allen Ländern vorbehalten.

CARLO GAVAZZI Controls SpA behält sich das Recht vor, ohne vorherige Ankündigung Änderungen oder Verbesserungen an der entsprechenden Dokumentation vorzunehmen.

#### Sicherheitshinweise

In diesem Dokument werden in Bezug auf die Benutzer- und Gerätesicherheit die folgenden Hinweise verwendet:

HINWEIS: Weist auf Pflichten hin, deren Missachtung zu Schäden am Gerät führen kann.

A

**VORSICHT!** Weist auf eine Gefahrensituation hin, die, wenn sie nicht vermieden wird, zu einem Datenverlust führen kann.

## WICHTIG: bietet wesentliche Informationen zur Erledigung einer Aufgabe, die nicht vernachlässigt werden sollten.

#### **Allgemeine Hinweise**

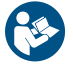

Diese Anleitung ist ein integraler Bestandteil des Produkts und verbleibt bei ihm für seine gesamte Lebensdauer. Sie muss in allen Fällen der Konfiguration, des Gebrauchs und der Wartung konsultiert werden. Aus diesem Grund muss sie für das Bedienungspersonal jederzeit verfügbar sein.

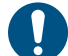

**HINWEIS**: Niemand ist autorisiert, den Analysator zu öffnen. Diese Tätigkeit ist ausschließlich dem Personal des technischen Kundendienstes von CARLO GAVAZZI vorbehalten. Die Schutzeinrichtungen können beeinträchtigt sein, wenn das Gerät nicht entsprechend den Angaben des Herstellers verwendet wird.

#### Service und Gewährleistung

Bei Störungen oder Fehlern bzw. wenn Sie Auskünfte benötigen oder Zubehörmodule erwerben möchten, wenden Sie sich bitte an die Niederlassung von CARLO GAVAZZI oder den zuständigen Vertriebspartner in Ihrem Land.

Die Installation und der Gebrauch der Analysatoren abweichend von der Beschreibung in der mitgelieferten Anleitung sowie das Entfernen des MABC-Moduls führen zum Erlöschen der Gewährleistung.

#### Download

| Diese Anleitung               | www.productselection.net/MANUALS/UK/WM15_im_use.pdf  |
|-------------------------------|------------------------------------------------------|
| Installationsanleitung – WM15 | www.productselection.net/MANUALS/UK/WM15_im_inst.pdf |
| UCS-Software                  | www.productselection.net/Download/UK/ucs.zip         |

#### Einführung

WM15 ist ein Netzanalysator für Ein-, Zwei- und Dreiphasensysteme. MID-Modelle können für die Abrechnungsmessung in Dreiphasensystemen eingesetzt werden.

Je nach Modell ist WM15 mit einem statischen Ausgang (Impuls oder Alarm), mit einem statischen Ausgang und einem Modbus-RTU-Kommunikationsport oder mit einem statischen Ausgang und einem M-Bus-Port ausgestattet.

Die Version mit Selbstversorgung kann an Systemen mit einer Spannung bis zu 415 V L-L (400 V L-L für MID-Modelle) installiert werden, während die Version mit Hilfsstromversorgung an Systemen mit einer Spannung bis zu 600 V L-L installiert werden kann.

#### **Beschreibung**

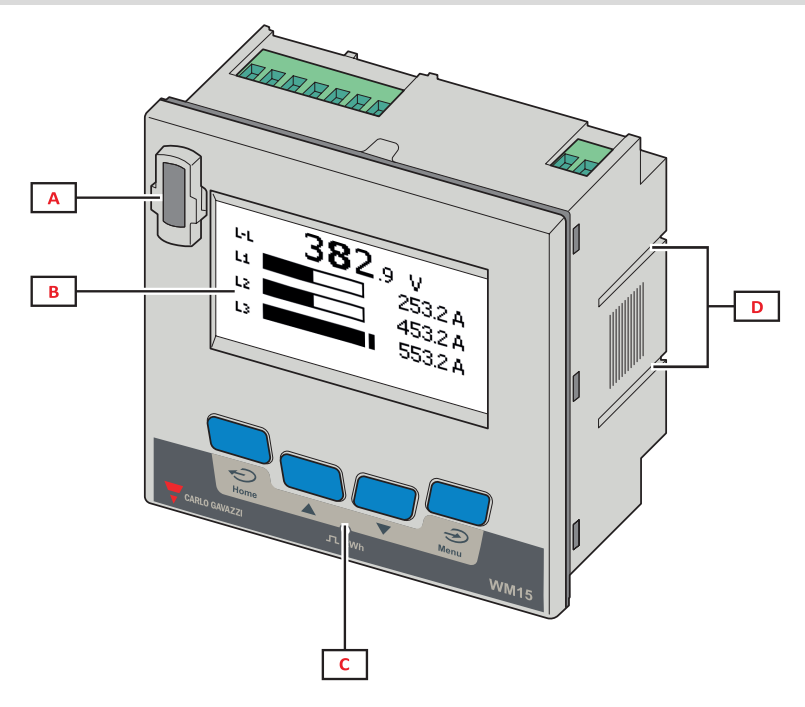

Abbildung 1 Frontal

| Bereich | Beschreibung                                                            |  |
|---------|-------------------------------------------------------------------------|--|
| Α       | A Optischer Port für einfache Programmierung und Diagnose über OptoProg |  |
| В       | Matrix-LCD-Anzeige                                                      |  |
| С       | Mechanische Tasten                                                      |  |
| D       | Nut für Seitenbügel                                                     |  |

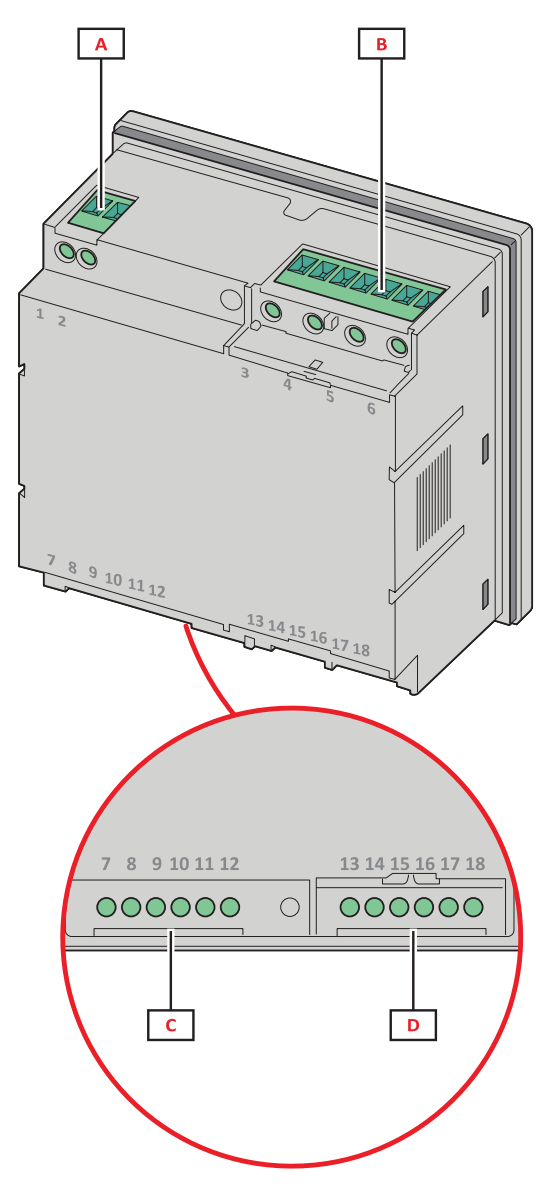

Abbildung 2 Rückseite

| Bereich | Beschreibung                                          |  |
|---------|-------------------------------------------------------|--|
| Α       | Stromversorgung (Ausführung mit Hilfsstromversorgung) |  |
| В       | B 3-Phasen-Spannungseingänge                          |  |
| С       | RS485 oder M-Bus-Port + Digitalausgang                |  |
| D       | 3-Phasen-Stromeingänge                                |  |

### Verfügbare Versionen

| Code             | Beschreibung                                                                     |
|------------------|----------------------------------------------------------------------------------|
| WM1596AV53XOSX   | Eigenstromversorgung, 415 V L-L. Digitalausgang und RS485, nicht MID             |
| WM1596AV53XOSPFB | Eigenstromversorgung, 400 V L-L. Digitalausgang und RS485, MID                   |
| WM1596AV53XOXX   | Eigenstromversorgung, 415 V L-L. Digitalausgang, nicht MID                       |
| WM1596AV53XOXPFB | Eigenstromversorgung, 400 V L-L. Digitalausgang, MID                             |
| WM1596AV53HOSX   | Hilfsstromversorgung, 600 V L-L. Digitalausgang und RS485, nicht MID             |
| WM1596AV53XOMX   | Selbstversorgung. Spannungseingänge 415 V LL Digitalausgang und M-Bus, nicht MID |
| WM1596AV53XOMPFB | Selbstversorgung. Spannungseingänge 400 V LL Digitalausgang und M-Bus, MID       |

#### UCS (Universal Configuration Software)

UCS ist als Desktopversion und für Mobilgeräte verfügbar.

Die Verbindung zum WM15 kann über RS485 (RTU-Protokoll, nur Desktop-Version) oder über OptoProg (über Bluetooth) erfolgen.

UCS erlaubt es:

- das Gerät WM15 einzurichten (online oder offline);
- den Systemzustand zu Diagnose- und Setup-Verifizierungszwecken anzuzeigen

#### Übersicht über die UCS-Funktionen:

- Einrichten des Systems bei angeschlossenem WM15 (Online-Einrichtung)
- Festlegen der Einstellungen bei nicht angeschlossenem WM15 und spätere Anwendung der Einstellungen (Offline-Einrichtung)
- Anzeige der Hauptmessungen
- Anzeige des Zustandes der Ein- und Ausgänge
- Anzeige der Alarmzustände
- Aufzeichnung der Messungen ausgewählter Variablen (nur UCS Desktop-Version)
- Anzeige der Schnellhilfe zur Installation des WM15 und zur Verbindung mit OptoProg (nur UCS Mobile-Version)

## Benutzeroberfläche

#### Einführung

WM15 ist in zwei Menüs unterteilt:

- Hauptmenü, unterteilt in drei Untermenüs:
- » SETTINGS: Seiten, auf denen die Parameter eingestellt werden können
- » INFO: Seiten mit allgemeinen Informationen und zur Anzeige der eingestellten Parameter
- » RESET: Seiten, die es ermöglichen, die Partialzähler und die dmd-Berechnung zurückzusetzen oder die Werkseinstellungen wiederherzustellen
- Messseiten: Seiten, die es ermöglichen, die Zähler und die anderen elektrischen Messgrößen anzuzeigen.

#### Anzeige des Menüs SETTINGS

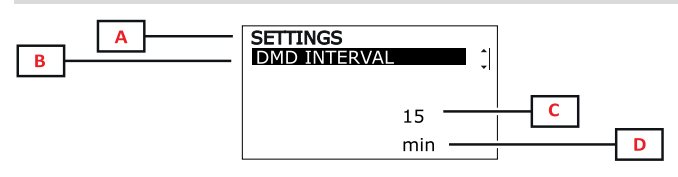

| Teil | Beschreibung                                                |
|------|-------------------------------------------------------------|
| Α    | Titel des Menüs                                             |
| В    | Titel des Untermenüs, siehe "SETTINGS-<br>Menü" Auf Seite14 |
| С    | Parameter                                                   |
| D    | Information des aktuellen Parameters                        |

#### Anzeige des Menüs INFO

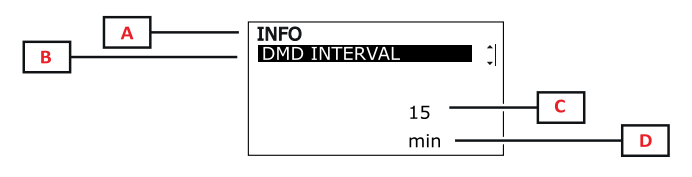

| Teil | Beschreibung                                           |  |
|------|--------------------------------------------------------|--|
| Α    | Titel des Menüs                                        |  |
| В    | Titel des Untermenüs, siehe "INFO-Menü" Auf<br>Seite15 |  |
| С    | Parameter                                              |  |
| D    | Information des aktuellen Parameters                   |  |

#### Anzeige des Menüs RESET

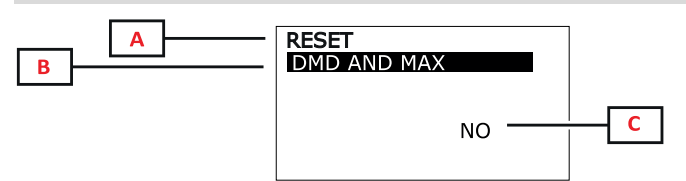

| Teil | Beschreibung                                            |  |
|------|---------------------------------------------------------|--|
| Α    | Titel des Menüs                                         |  |
| В    | Titel des Untermenüs, siehe "RESET-Menü"<br>Auf Seite16 |  |
| С    | YES/NO                                                  |  |

#### Anzeige der Messseite

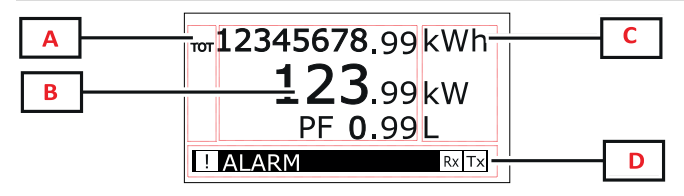

| Teil | Beschreibung                                                                                                    |  |
|------|----------------------------------------------------------------------------------------------------|--|
| Α    | Variablentyp                                                                                                    |  |
| В    | Messwerte/Daten                                                                                                    |  |
| C    | Maßeinheit<br><b>Info:</b> Für den "Leistungsfaktor" gibt das Gerät an,<br>ob es sich um einen induktiven (L) oder kapazitiven<br>(C) Wert handelt. |  |
| D    | Informationen und Diagnose                                                                                                    |  |

*Info*: Alle vom Zähler berechneten Variablen beziehen sich auf den Primärstrom des Stromwandlers.

#### Gebrauch

#### Informationen und Warnungen

| Symbol       | Beschreibung                                                                                                    |  |
|--------------|----------------------------------------------------------------------------------------------------|--|
| <u>.</u>     | Alarm-Symbol:<br>• blinkendes Symbol + ALARM ON: Alarm aktiv<br>• Symbol ständig EIN + WIRING: Verdrahtungsfehler       |  |
| <b>Bx</b> Tx | Zustand der seriellen Kommunikation (Empfang / Übertragung)                                                             |  |
| i            | Virtuelle Verdrahtungskorrektur: Die Klemmen-Phasen-Zuordnung wurde durch UCS geändert (nur bei Nicht-<br>MID-Modellen) |  |

## Inbetriebnahme

#### Voreinstellungen

Beim Einschalten zeigt das Gerät zwei Voreinstellungsmenüs an:

- MID SETTINGS, nur für MID-Modelle
- QUICK SETUP
- CHECK WIRING

#### **MID SETTINGS-Menü**

Dieses Verfahren, das nur bei MID-Modellen verfügbar ist, ermöglicht die Programmierung des Stromwandlerverhältnisses (CT ratio).

Info: Nach der ersten Einstellung kann das CT-Verhältnis noch so lange geändert werden, bis der Zähler 1,00 kWh erreicht hat.

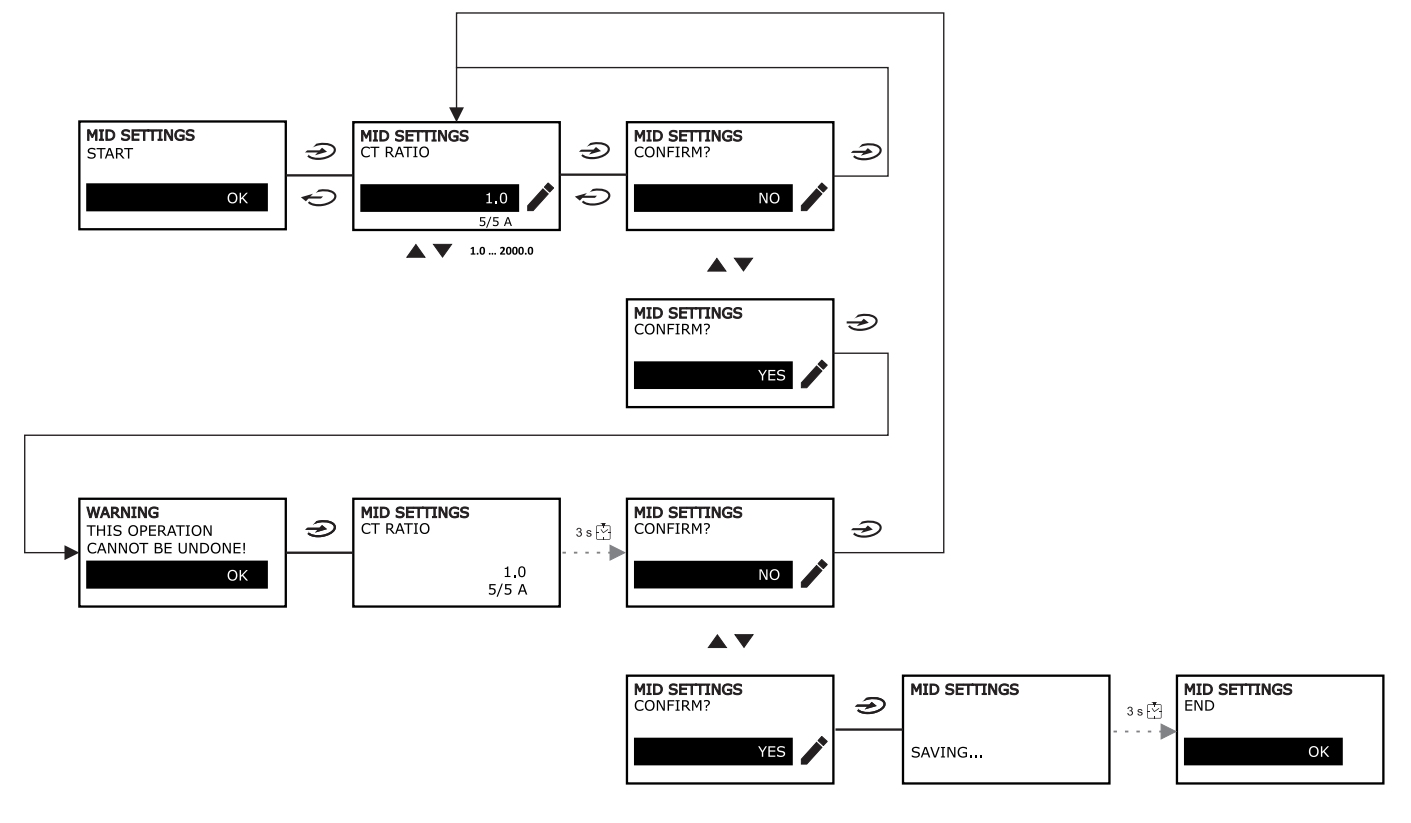

#### **QUICK SETUP-Menü**

Dieses Verfahren ist nur beim erstmaligen Einschalten des Geräts verfügbar.

Info: Die verfügbaren Parameter sind abhängig vom Modell.

Auf der "QUICK SETUP?"-Startseite

| Folgendes auswählen | Um                                                                                        |  |
|---------------------|-------------------------------------------------------------------------------------------|--|
| YES                 | den QUICK SETUP-Vorgang auszuführen                                                       |  |
| NO                  | den Vorgang zu überspringen und das QUICK SETUP-Menü nicht mehr anzuzeigen                |  |
| NEXT TIME           | den Vorgang zu überspringen und das QUICK SETUP-Menü beim nächsten Einschalten anzuzeigen |  |

#### Inbetriebnahme

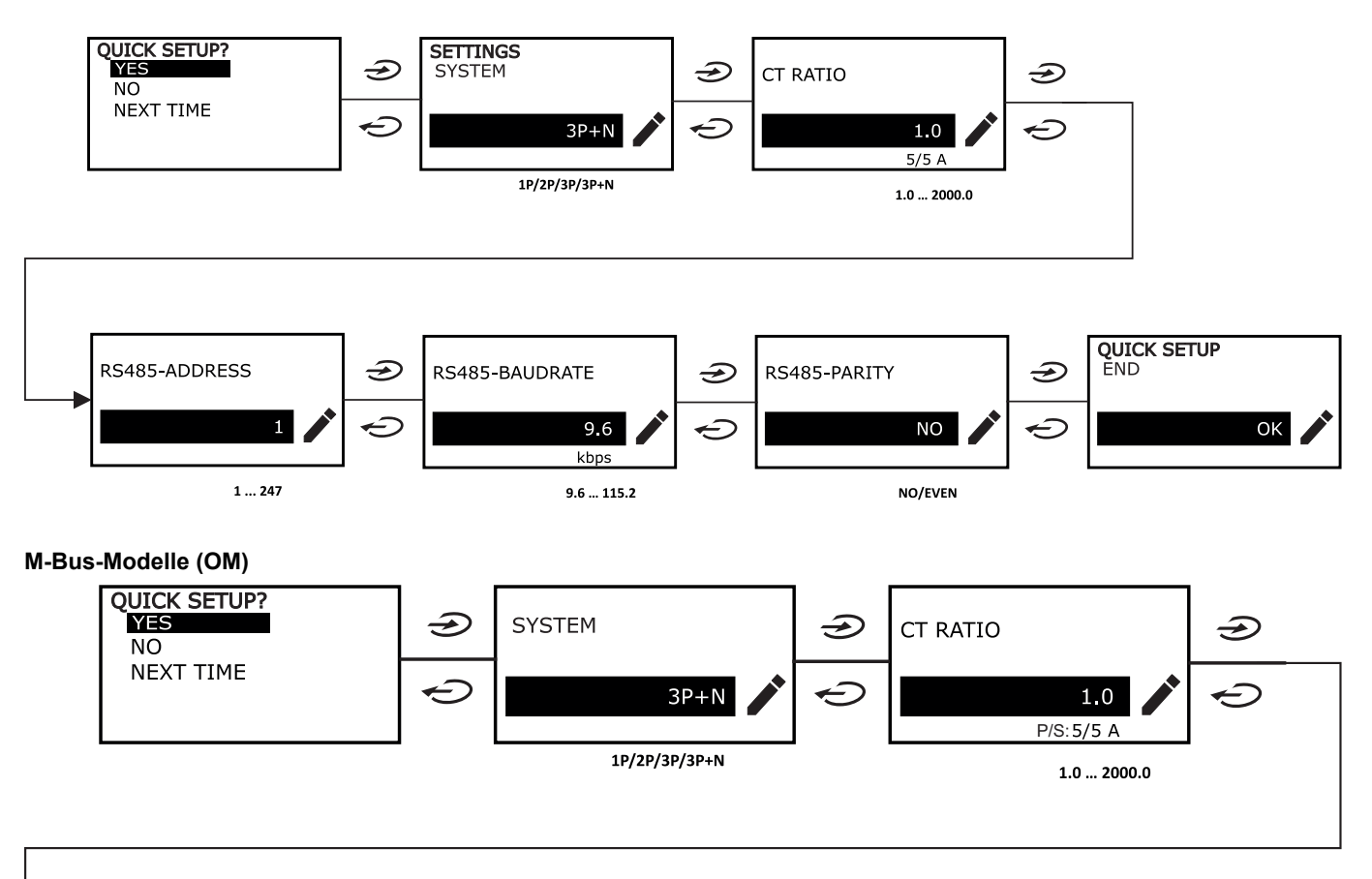

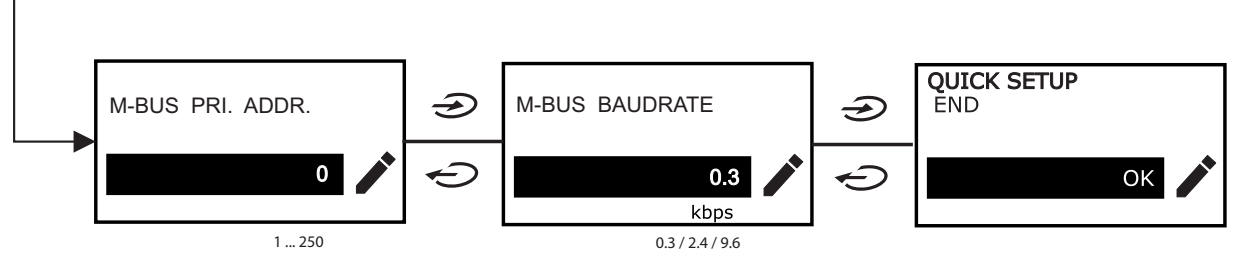

#### WIRING CHECK-Menü

Dieses Verfahren ist verfügbar, wenn 3P+N als System eingestellt ist. Es ermöglicht die Überprüfung und Korrektur der Verbindungen, siehe "WIRING CHECK-Funktion" Auf Seite20.

Auf der "CHECK WIRING?"-Startseite

| Folgendes auswählen | Um                                                                                            |  |
|---------------------|-----------------------------------------------------------------------------------------------|--|
| YES                 | den WIRING CHECK-Vorgang auszuführen                                                          |  |
| NO                  | den Vorgang zu überspringen und das WIRING CHECK-Menü nicht mehr anzuzeigen                   |  |
| NEXT TIME           | den Vorgang zu überspringen und das WIRING CHECK-Menü beim nächsten<br>Einschalten anzuzeigen |  |

#### Auf der "SHOW AGAIN?"-End-Seite

| Folgendes auswählen | Um                                                                                                    | Und                                                                |  |
|---------------------|----------------------------------------------------------------------------------------------------|--------------------------------------------------------------------|--|
| YES                 | <ul> <li>den von WM15 festgestellten Fehler zu<br/>korrigieren.</li> <li>Aktionen: <ul> <li>schalten sie das Gerät aus</li> <li>korrigieren Sie die Verdrahtung<br/>(beachten Sie die grafischen Hinweise)</li> </ul> </li> </ul> | rufen Sie das Menü WIRING CHECK für die<br>Endkontrolle erneut auf |  |
| NO                  | das Menü nicht mehr anzuzeigen (WM15<br>hat keine Verdrahtungsfehler erkannt)                                                                                                    |                                                                    |  |

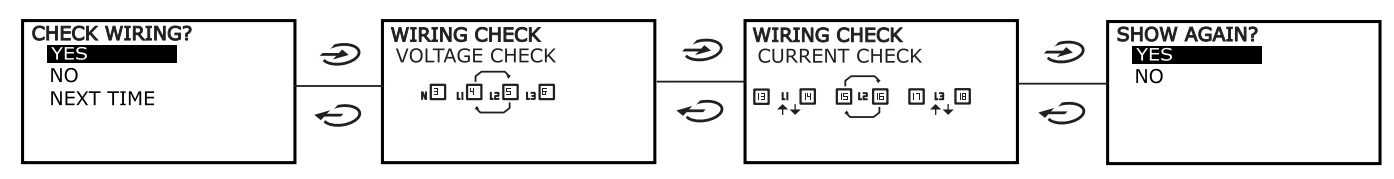

Anzeigen wie die im Folgenden beschriebenen, die eine vollständige Neuverkabelung der Verbindungen vorschlagen, können auftreten, wenn der Leistungsfaktor außerhalb des erlaubten Bereiches liegt, weil die angeschlossene Last induktiv mit PF < 0,7 L oder kapazitiv mit PF < 0,96 C ist. In solchen Fällen prüfen Sie die Vorzeichen der Wirkleistung und der Blindleistung, um gegebenenfalls die angemessenen Korrekturen anzuwenden.

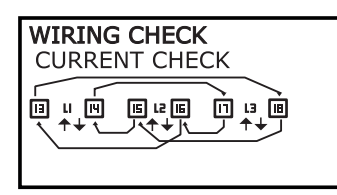

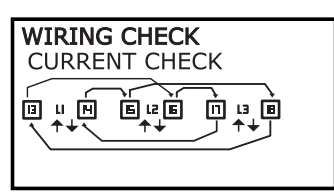

## Arbeiten mit WM15

#### Arbeiten mit Messseiten

| Vorgang                   | Taste |
|---------------------------|-------|
| Rückkehr zur Home -Seite  | Ģ     |
| Blättern durch die Seiten |       |
| Aufrufen des Hauptmenüs   | Ð     |

#### Arbeiten mit dem SETTINGS-Menü

| Vorgang                                                            | Taste |
|--------------------------------------------------------------------|-------|
| Zurückkehren/Abbrechen des Vorgangs                                | Ċ     |
| Blättern durch das Menü, Bearbeiten der Parameter                  |       |
| Aufrufen des Untermenüs zum Bearbeiten und Bestätigen des Vorgangs | (     |

#### Arbeiten mit dem INFO-Menü

| Vorgang                 | Taste |
|-------------------------|-------|
| Rückkehr zum Hauptmenü  | ¢     |
| Blättern durch das Menü |       |

#### Arbeiten mit dem RESET-Menü

| Vorgang                                                            | Taste |
|--------------------------------------------------------------------|-------|
| Zurückkehren/Abbrechen des Vorgangs                                | Ç     |
| Blättern durch das Menü                                            |       |
| Aufrufen des Untermenüs zum Bearbeiten und Bestätigen des Vorgangs |       |

## Beschreibung der Menüs

#### Messseiten

Die angezeigten Seiten sind abhängig vom ausgewählten System. Alle vom Zähler berechnete Variablen beziehen sich auf den Primärstrom des Stromwandlers.

| Seite | Angezeigte Messungen                      | Beschreibung                                                                                                    |
|-------|-------------------------------------------|----------------------------------------------------------------------------------------------------|
| 1     | TOT kWh<br>kW<br>PF                       | Importierte Wirkenergie (GESAMT)<br>System-Wirkleistung<br>System-Leistungsfaktor                                                                                                    |
| 2     | TOT kWh<br>TOT kvarh+<br>TOT kvarh-       | Importierte Wirkenergie (GESAMT)<br>Importierte Blindenergie (GESAMT)<br>Exportierte Blindenergie (GESAMT)                                                                                        |
| 3     | TOT kWh<br>TOT kVAh<br>TOT hh:mm+         | Importierte Wirkenergie (GESAMT)<br>Scheinenergie (GESAMT)<br>Betriebsstundenzähler mit positiver Energie* (GESAMT)<br>*INFO: Er wird erhöht, wenn die aktive Systemleistung positiv ist.         |
| 4     | kWh- TOT<br>kVAh TOT<br>h- TOT            | Exportierte Wirkenergie (GESAMT)<br>Scheinenergie (GESAMT)<br>Betriebsstundenzähler mit exportierter Energie* (GESAMT)<br>*INFO: Er wird erhöht, wenn die aktive Systemleistung positiv ist.      |
| 5     | L1 kWh<br>L2 kWh<br>L3 kWh                | Wirkenergie Phase 1<br>Wirkenergie Phase 2<br>Wirkenergie Phase 3                                                                                                    |
| 6     | PAR kWh<br>kW sys<br>PF sys               | Importierte Wirkenergie (PARTIELL)<br>System-Wirkleistung<br>System-Leistungsfaktor                                                                                                    |
| 7     | PAR kWh<br>PAR kvarh+<br>PAR kvarh-       | Importierte Wirkenergie (PARTIELL)<br>Bezogene Blindenergie (PARTIELL)<br>Abgegebene Blindenergie (PARTIELL)                                                                                      |
| 8     | PAR kWh+<br>PAR kVAh<br>PAR hh:mm+        | Importierte Wirkenergie (PARTIELL)<br>Scheinenergie (PARTIELL)<br>Betriebsstundenzähler mit importierte Energie* (PARTIELL)<br>*INFO: Er wird erhöht, wenn die aktive Systemleistung positiv ist. |
| 9     | PAR kWh-<br>PAR kVAh<br>PAR hh:mm-        | Abgegebene Wirkenergie (PARTIELL)<br>Scheinenergie (PARTIELL)<br>Betriebsstundenzähler mit exportierter Energie* (PARTIELL)<br>*INFO: Er wird erhöht, wenn die aktive Systemleistung positiv ist. |
| 10    | kW sys<br>kvar sys<br>kVA sys             | System-Wirkleistung<br>System-Blindleistung<br>System-Scheinleistung                                                                                                    |
| 11    | kW sys<br>kW sys DMD<br>kW sys DMD MAX    | System-Wirkleistung<br>System-Wirkleistung DMD<br>System-Wirkleistung MAX DMD                                                                                                    |
| 12    | kVA sys<br>kVA sys DMD<br>kVA sys DMD max | System-Scheinleistung<br>System-Scheinleistung DMD<br>System-Scheinleistung MAX DMD                                                                                                    |
| 13    | L1 kW<br>L2 kW<br>L3 kW                   | Wirkleistung Phase 1<br>Wirkleistung Phase 2<br>Wirkleistung Phase 3                                                                                                    |
| 14    | L1 kvar<br>L2 kvar<br>L3 kvar             | Blindleistung Phase 1<br>Blindleistung Phase 2<br>Blindleistung Phase 3                                                                                                    |
| 15    | L1 kVA<br>L2 kVA<br>L3 kVA                | Scheinleistung Phase 1<br>Scheinleistung Phase 2<br>Scheinleistung Phase 3                                                                                                    |
| 16    | L1 PF<br>L2 PF<br>L3 PF                   | Leistungsfaktor Phase 1<br>Leistungsfaktor Phase 2<br>Leistungsfaktor Phase 3                                                                                                    |
| 17    | L-N V sys<br>L-L V sys<br>Hz sys          | System-Spannung Phase-Nullleiter<br>System-Spannung Phase-Phase<br>Frequenz                                                                                                    |

| Seite | Angezeigte Messungen                         | Beschreibung                                                                                                    |
|-------|----------------------------------------------|----------------------------------------------------------------------------------------------------|
| 18    | L1 A<br>L2 A<br>L3 A                         | Strom Phase 1<br>Strom Phase 2<br>Strom Phase 3                                                                                   |
| 19    | L1 A DMD<br>L2 A DMD<br>L3 A DMD             | Strom DMD Phase 1<br>Strom DMD Phase 2<br>Strom DMD Phase 3                                                                       |
| 20    | L1 A DMD max<br>L2 A DMD max<br>L3 A DMD max | Strom DMD MAX Phase 1<br>Strom DMD MAX Phase 2<br>Strom DMD MAX Phase 3                                                           |
| 21    | L1-N V<br>L2-N V<br>L3-N V                   | Spannung Phase 1<br>Spannung Phase 2<br>Spannung Phase 3                                                                          |
| 22    | L1-2 V<br>L2-3 V<br>L3-1 V                   | Spannung Phase 1 – Phase 2<br>Spannung Phase 2 – Phase 3<br>Spannung Phase 3 – Phase 1                                            |
| 23    | L1-N THD V %<br>L2-N THD V %<br>L3-N THD V % | THD Spannung Phase 1<br>THD Spannung Phase 2<br>THD Spannung Phase 3                                                              |
| 24    | L1-2 THD V %<br>L2-3 THD V %<br>L3-1 THD V % | THD Spannung Phase 1 – Phase 2<br>THD Spannung Phase 2 – Phase 3<br>THD Spannung Phase 3 – Phase 1                                |
| 25    | L1 THD I %<br>L2 THD I %<br>L3 THD I %       | THD Strom Phase 1<br>THD Strom Phase 2<br>THD Strom Phase 3                                                                       |
| 26    | V L-L sys<br>L1 A<br>L2 A<br>L3 A            | System Phase-Phase-Spannung<br>Strom (Balkendiagramm) Phase 1<br>Strom (Balkendiagramm) Phase 2<br>Strom (Balkendiagramm) Phase 3 |

Info: Die Seiten 1, 10, 13, 16, 17, 21, 22 und 26 sind im Standardfilter enthalten; siehe "Seitenfilter" Auf Seite20.

Info: Der Zähler für die gesamte importierte Wirkenergie (kWh TOT) ist der einzige MID-zertifizierte Zähler.

#### SETTINGS-Menü

Mit diesem Menü können die Parameter eingestellt werden.

| Seitentitel     | Untermenü          | Beschreibung                   | Werte                                                                                                    | Voreinstellwerte |
|-----------------|--------------------|--------------------------------|----------------------------------------------------------------------------------------------------|------------------|
| SYSTEM          | -                  | System                         | 3P+N<br>3P<br>2P<br>1P<br>Info: Bei MID-Modellen stehen nur die Systeme<br>3P+N und 3P zur Verfügung. Die Auswahl der<br>verschiedenen Systeme (3P+N oder 3P) hat keine<br>Auswirkung auf die Messung, und deshalb wird der<br>Wert des MID-Zählers nicht beeinflusst. | 3P+N             |
| CT RATIO*       | -                  | (CT)<br>Stromwandlerverhältnis | 1.0 to 2000                                                                                                    | 1.0              |
| DMD<br>INTERVAL | -                  | dmd Intervall                  | 1 bis 60 Min                                                                                                    | 15 min           |
| RS485           | ADDRESS            | Adresse                        | 1 to 247                                                                                                    | 1                |
|                 | BAUDRATE           | Baudrate                       | 9.6 bis 115.2 kbps                                                                                                    | 9.6 kbps         |
|                 | PARITY             | Parity                         | NO/EVEN                                                                                                    | NO               |
| M-BUS           | PRIMARY<br>ADDRESS | Primäradresse                  | 1250                                                                                                    | 0                |
|                 | BAUDRATE           | Baudrate                       | 0,3 / 2,4 / 9,6 kbps                                                                                                    | 2,4 kbps         |

| Seitentitel       | Untermenü                | Beschreibung                                                                                 | Werte                                                                        | Voreinstellwerte        |
|-------------------|--------------------------|----------------------------------------------------------------------------------------------|------------------------------------------------------------------------------|-------------------------|
| ALARM             | ENABLE                   | Enable                                                                                       | YES/NO                                                                       | NO                      |
|                   | VARIABLE                 | Überwachte Messgröße                                                                         | kW<br>kVA<br>kvar<br>PF<br>A<br>V L-N<br>V L-L                               | kW                      |
|                   | SET POINT 1              | Schwellenwert für die<br>Aktivierung                                                         | -15000 bis 15000                                                             | 0,00                    |
|                   | SET POINT 2              | Schwellenwert für die<br>Deaktivierung                                                       | -15000 bis 15000                                                             | 0,00                    |
|                   | ACTIVATION<br>DELAY      | Aktivierungsverzögerung                                                                      | 0 bis 3600 s                                                                 | 0                       |
| DIGITAL<br>OUTPUT | FUNCTION                 | Function                                                                                     | DISABLED<br>ALARM<br>PULSE                                                   | DISABLED                |
|                   | OUTPUT STATUS<br>(ALARM) | Ausgangszustand                                                                              | NO (normal offen)<br>NC (normal geschlossen)                                 | NO                      |
|                   | PULSE WEIGHT             | Impulsgewicht                                                                                | 0,001 bis 10 kWh/Impuls                                                      | 1                       |
|                   | PULSE<br>DURATION        | Impulsdauer                                                                                  | 30/100 ms                                                                    | 30 ms                   |
| DISPLAY           | BACKLIGHT TIME           | Timer zum Abschalten<br>der<br>Hintergrundbeleuchtung                                        | ALWAYS ON<br>1 min<br>2 min<br>5 min<br>10 min<br>20 min<br>30 min<br>60 min | ALWAYS ON               |
|                   | SCREENSAVER*             | Aktivierung des<br>Bildschirmschoners,<br>siehe "Bildschirmschoner"<br>auf Seite 20          | ON/OFF                                                                       | ON                      |
|                   | PAGE FILTER              | Aktivierung des<br>Seitenfilters für die<br>Messseiten, siehe<br>"Seitenfilter" auf Seite 20 | ON/OFF                                                                       | OFF                     |
|                   | WIRING CHECK             | Symbol aktivieren                                                                            | ON/OFF                                                                       | ON                      |
| PASSWORD          |                          | Passwort aktivieren für<br>das Menü SETTINGS und<br>RESET                                    | 0000 (nicht geschützt) bis 9999                                              | 0000 (NOT<br>PROTECTED) |
| EXIT              | -                        | Beenden                                                                                      | -                                                                            | -                       |

\*Info: Nur bei Nicht-MID-Modellen. Nach der ersten Einstellung an MID-Modellen kann das CT-Verhältnis solange noch geändert werden, wie der Zähler noch nicht 1,00 kWh erreicht.

#### INFO-Menü

Mit diesem Menü können die eingestellten Parameter angezeigt werden.

| Seite | Seitentitel  | Beschreibung                                                |
|-------|--------------|-------------------------------------------------------------|
| 1     | WIRING CHECK | Anzeige des Verdrahtungsprüfsymbols aktiviert / deaktiviert |
| 2     | SYSTEM       | Systemtyp                                                   |
| 3     | CT RATIO     | (CT) Stromwandlerverhältnis                                 |
| 4     | LED PULSE    | Impulsgewicht                                               |
| 5     | DMD INTERVAL | dmd Intervall                                               |
| 6     | RS485        | Adresse, Baudrate, Parität                                  |

#### Beschreibung der Menüs

| Seite | Seitentitel    | Beschreibung                                                                          |
|-------|----------------|---------------------------------------------------------------------------------------|
| 7     | M-BUS          | Primäradresse, Baudrate, Sekundäradresse                                              |
| 8     | ALARM          | Alarm-funktion                                                                        |
| 9     | DIGITAL OUTPUT | Funktion des Digitalausgangs                                                          |
| 10    | DISPLAY        | Hintergrundbeleuchtung, Bildschirmschoner, Seitenfilter und WIRING CHECK<br>-Funktion |
| 11    | V CONNECTIONS  | Klemmen-Phasenzuordnung für Spannungseingänge                                         |
| 12    | I CONNECTIONS  | Klemmen-Phasenzuordnung für Stromeingänge                                             |
| 13    | CHECKSUM       | FW-Prüfsumme für MID-Zertifizierung                                                   |
| 14    | SERIAL NUMBER  | Seriennummer                                                                          |
| 15    | SECONDARY ADDR | M-Bus-Sekundäradresse zur Verwendung mit VMU-B                                        |

#### **RESET-Menü**

Mit diesem Menü können die folgenden Einstellungen zurückgesetzt werden:

| Seite | Seitentitel    | Beschreibung                             |
|-------|----------------|------------------------------------------|
| 1     | PARTIAL        | Setzt die Partialzähler zurück           |
| 2     | DMD AND MAX    | Setzt die dmd-Berechnung zurück          |
| 3     | FACTORY RESET* | Stellt die Werkseinstellungen wieder her |

\*Info: Bei MID-Modellen werden nur nicht MID-relevante Parameter auf die Werkseinstellungen zurückgesetzt, so dass das CT-Verhältnis dem beim ersten Einschalten eingestellten Wert entspricht.

## Digitalausgang

Der Digitalausgang kann zwei Funktionen ausführen:

| Function      | Beschreibung                                                                     | Parameter                                           |
|---------------|----------------------------------------------------------------------------------|-----------------------------------------------------|
| Alarm         | Dem Alarm zugeordneter Ausgang                                                   | Ausgangszustand, wenn kein Alarm aktiv ist          |
| Impulsausgang | Ausgang für die Impulsübertragung für Verbräuche der importierten<br>Wirkenergie | <ul><li>Impulsgewicht</li><li>Impulsdauer</li></ul> |

### Modbus-RTU-Port (OS-Version)

Der Modbus-RTU-Kommunikationsport wird zum Übertragen von Daten an einen Modbus-Master (Carlo Gavazzi UWP 3.0 oder irgendein SCADA, PLC, BMS usw.) benutzt.

Für weitere Informationen über Modbus-RTU-Kommunikation sehen Sie im Kommunikationsprotokoll nach.

### **M-Bus Anschluss (OM-Version)**

Der M-Bus-Kommunikationsport wird zum Übertragen von Daten an einen M-Bus-Master (Carlo Gavazzi SIU-MBM oder irgendeinen Drittanbieter-M-Bus-Master) benutzt.

Für weitere Informationen über M-Bus-Kommunikation sehen Sie im Kommunikationsprotokoll nach.

## **Optischer Port und OptoProg**

Der optische Port ermöglicht es, die WM15-Einheit einzurichten und die Daten über UCS (vom PC) oder mobiles UCS (vom Android- Smartphone) zu lesen, ohne eine Verbindung mit dem Kommunikationsnetzwerk herzustellen, an das der Analysator angeschlossen ist. Sie müssen OptoProg, das optische Schnittstellengerät von Carlo Gavazzi, für die Kommunikation über Micro-USB oder Bluetooth erwerben.

## Wichtige Informationen

### **Dmd-Werte**

#### Mittelwertberechnung (dmd)

WM15 berechnet die Mittelwerte von elektrischen Messgrößen in einem eingestellten Integrationsintervall (Voreinstellung 15 min).

#### Integrationsintervall

Das Integrationsintervall beginnt beim Einschalten oder wenn der Befehl zum Zurücksetzen erteilt wird. Der erste Wert wird am Ende des ersten Integrationsintervalls angezeigt.

#### **Beispiel**

Nachstehend ein Integrationsbeispiel:

- Zurücksetzen um 10:13:07
- eingestellte Integrationszeit: 15 min

Der erste Wert wird um 10:28:07 angezeigt und bezieht sich auf das Intervall von 10:13:07 bis 10:28:07.

### Alarme

#### Einführung

WM15 verwaltet einen Messgrößenalarm. Zum Einstellen des Alarms Folgendes festlegen:

- die zu überwachende Messgröße (VARIABLE)
- den Schwellenwert f
  ür die Alarmaktivierung (SET POINT 1)
- den Schwellenwert für die Alarmdeaktivierung (SET POINT 2)
- die Verzögerung für die Alarmaktivierung (ACTIVATION DELAY)

#### Variables

Das Gerät kann eine der folgenden Messgrößen überwachen:

- system-Wirkleistung
- system-Scheinleistung
- system-Blindleistung
- system-Leistungsfaktor
- Phase-Nullleiter-Spannung (OR-Logik)
- Phase-Phase-Spannung (OR-Logik)
- Strom (OR-Logik)

**Info:** Wenn Sie einen Strom oder eine Spannung wählen, überwacht WM15 gleichzeitig alle im eingestellten Messsystem verfügbaren Phasen und löst den Alarm aus, wenn sich mindestens eine der Phasen im Alarm befindet (OR-Logik).

#### Alarmtypen

#### Überschreitungsalarm (Set point 1 ≥ Set point 2)

Der Alarm spricht an, wenn die überwachte Messgröße den Set 1-Wert für die Dauer der Ansprechverzögerung (**Delay**) überschreitet, und wird zurückgesetzt, wenn sie unter den Set 2-Wert fällt.

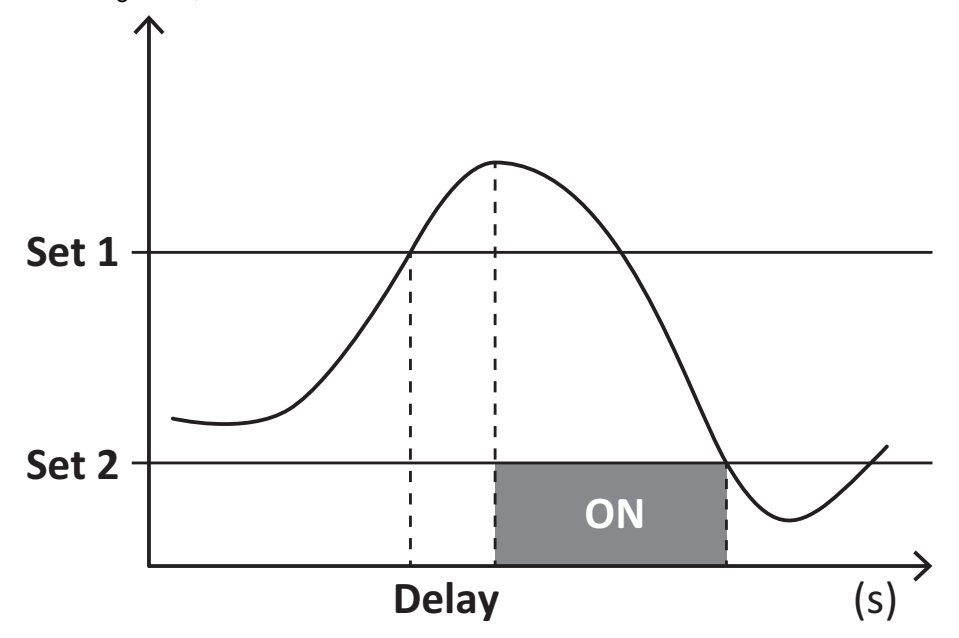

#### Unterschreitungsalarm (Set point 1 < Set point 2)

Der Alarm spricht an, wenn die überwachte Messgröße den Set 1-Wert für die Dauer der Ansprechverzögerung (**Delay**) unterschreitet, und wird zurückgesetzt, wenn sie den Set 2-Wert übersteigt.

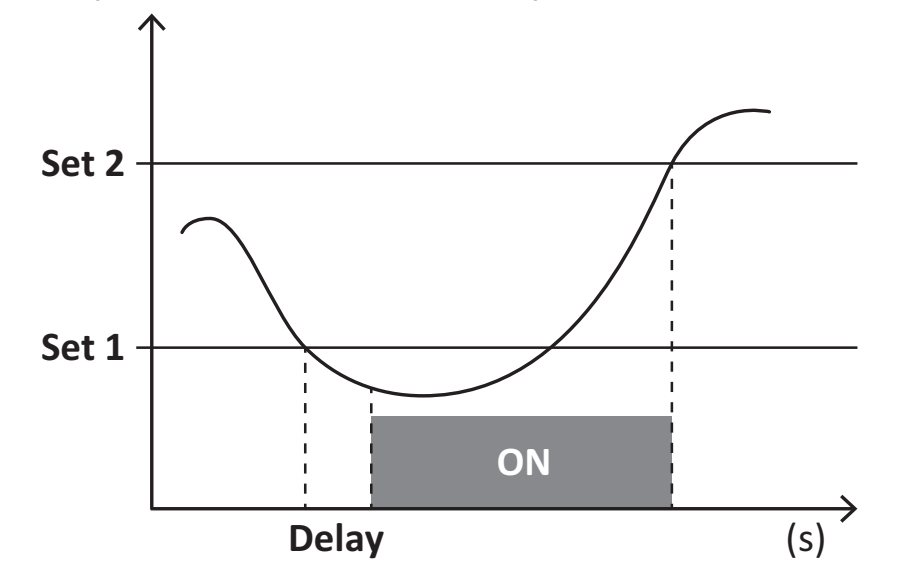

#### Betriebsstundenzähler

Die im WM15 verfügbaren Betriebsstundenzähler zählen hoch, wenn mindestens einer der Ströme (auf der primären Seite des Stromwandlers) höher ist als der Wert des Anlaufstroms des Betriebsstundenzählers (adjustierbar in der UCS-Software und per Voreinstellung gleich dem Anlaufstrom des WM15).

Der gesamte und der partielle Betriebsstundenzähler (kWh+) zählen hoch, wenn die Leistung positiv (importiert) ist, und der gesamte und der partielle Betriebsstundenzähler (kWh-) zählen hoch, wenn die Leistung negativ (exportiert) ist.

## LCD-Anzeige

#### Homepage

Das Gerät kann die Standardmessseiten anzeigen, nachdem fünf Minuten lang keine Bedienung stattgefunden hat, wenn der Bildschirmschoner aktiviert ist und der Bildschirmschonertyp auf "Home page" (Standardwert) eingestellt ist.

Info: Wenn Sie eine Seite auswählen, die im eingestellten System nicht verfügbar ist, zeigt das Gerät die erste verfügbare Seite als Homepage an. Bei MID-Modellen kann die Homepage nicht geändert werden und zeigt den Wirkenergiezähler an.

#### **Backlight**

WM15 ist mit einem Hintergrundbeleuchtungssystem ausgestattet. Sie können einstellen, ob die Hintergrundbeleuchtung immer eingeschaltet sein soll oder ob sie nach Ablauf einer bestimmten Zeitspanne seit dem Drücken einer Taste (1 bis 60 Minuten) automatisch ausgeschaltet werden soll.

#### Bildschirmschoner

Wenn die Funktion SCREENSAVER aktiviert ist (Standardeinstellung), zeigt das Gerät nach 5 Minuten seit dem Drücken einer Taste die Startseite an, wenn der Bildschirmschonertyp "Homepage" ist (Standardeinstellung), oder es aktiviert die Präsentationsfunktion, die die ausgewählten Seiten rotierend anzeigt

Info: Der Bildschirmschonertyp und die Präsentationsfunktion mit den entsprechenden Seiten können nur über die UCS-Software oder die UCS Mobile App eingerichtet werden. Bei MID-Modellen ist die Bildschirmschoner-Einstellung "Homepage" und kann nicht geändert werden.

#### Seitenfilter

Der Seitenfilter erleichtert die Verwendung und das Durchsuchen der Messseiten. Wenn Sie die Tasten 🔺 / 💌 verwenden, zeigt das Gerät nur die Seiten an, die Sie am meisten interessieren und die über die UCS-Software oder die UCS Mobile App ausgewählt werden können.

*Info:* Um alle Seiten ohne Verwendung der UCS-Software oder der App anzuzeigen, können Sie den Seitenfilter über das MENÜ SETTINGS deaktivieren (DISPLAY → PAGE FILTER → OFF). Standardmäßig sind folgende Seiten im Filter enthalten: 1, 10, 13, 16, 17, 21, 22, 26, siehe "Messseiten" Auf Seite13.

### Wiederherstellen der Werkseinstellungen

#### Wiederherstellen der Einstellungen über das RESET-Menü

Über das RESET-Menü können Sie alle Werkseinstellungen wiederherstellen. Bei der Inbetriebnahme müssen das QUICK SET-UP- und das WIRING CHECK-Menü wieder verfügbar sein.

Info: Zähler werden nicht zurückgesetzt. Bei MID-Modellen können Sie das CT Stromwandlerverhältnis (CT RATIO) nicht zurücksetzen.

#### Wiederherstellen der Einstellungen über die RESET-Taste

Drücken Sie mindestens fünf Sekunden lang die Reset-Taste (in der Nähe der Stromeingänge), um auf das Menü zuzugreifen, alle Werkseinstellungen wiederherzustellen und alle Zähler (vollständig und partiell) zurückzusetzen.

**Info**: Bei MID-Modellen kann der Reset nur durchgeführt werden, wenn der Energiezähler 1 kWh nicht überschritten hat. Vor dem Verschließen der Klemme können Sie dann eventuelle Einstellfehler des CT Stromwandlers (CT ratio) korrigieren und beim nächsten Einschalten das MID-Programmiermenü wieder aktivieren.

## **WIRING CHECK-Funktion**

#### Einführung

Die WIRING CHECK-Funktion ermöglicht die Überprüfung und Korrektur der Verbindungen. Damit die Funktion ordnungsgemäß funktioniert, müssen die drei folgenden Bedingungen erfüllt sein:

- 1. Es muss sich um ein "3P+N"-System handeln.
- 2. Alle Spannungen müssen angeschlossen sein.
- 3. Alle Ströme müssen größer als null sein, mit einer Verschiebung zwischen einem Nacheilwinkel von 45° und einem Voreilwinkel von 15° (Leistungsfaktor > 0,7 induktiv oder > 0,96 kapazitiv).

#### Anzeigekontrolle

WM15 prüft die Verbindungen und analysiert die Messgrößen. Im Falle von Verdrahtungsfehlern schlägt es die Änderungen über eine grafische Oberfläche vor.

Wenn während des Betriebs ein Verdrahtungsfehler erkannt wird, leuchtet das Alarmsymbol auf. Wenn die drei Bedingungen nicht erfüllt sind, werden die folgenden Angaben auf der WIRING-Informationsseite angezeigt:

- V MISSING: mindestens eine Spannung fehlt
- I MISSING: mindestens ein Strom fehlt
- PF OUT OF RANGE: der Strom-Spannungs-Offset ist außerhalb des Bereichs.

#### Überprüfung über die UCS-Software oder UCS Mobile

Wenn Sie sich über die UCS-Software oder UCS Mobile mit dem Analysator verbinden, können Sie die Verbindungen überprüfen und die erforderlichen Schritte zur Behebung des Verkabelungsfehlers durchführen.

#### Virtuelle Korrektur über UCS-Software oder UCS Mobile

Die virtuelle Korrekturfunktion ermöglicht die Berechnung der Verdrahtungsfehlerlösung und die Änderung der Zuordnung der physikalischen Verbindungen zu den Messreferenzen.

#### **Beispiel**

Wenn die Anschlüsse 5 und 6 (Spannung 2 und Spannung 3) umgedreht werden, wird durch Annahme der vorgeschlagenen Lösung die Spannung 2 in Bezug auf den Anschluss 6 und die Spannung 3 in Bezug auf den Anschluss 5 gemessen.

Das Gerät zeigt das **i**-Symbol an, das darauf hinweist, dass die Zuordnung per Software geändert wurde, und auf die Infoseiten verweist, um die über UCS festgelegten Phasen-Anschluss-Zuordnungen zu überprüfen.

Info: Die Funktion ist bei MID-Modellen nicht verfügbar.

## Problemlösungen

*Info*: Bei anderen Störungen oder Ausfällen wenden Sie sich bitte an die CARLO GAVAZZI-Niederlassung oder an den Vertriebspartner Ihres Landes.

| Problem                                                | Ursache                                                                                                    | Mögliche Lösung                                                                                 |
|--------------------------------------------------------|----------------------------------------------------------------------------------------------------|-------------------------------------------------------------------------------------------------|
| Statt eines Messwerts wird "EEEE"<br>angezeigt         | Der Analysator wird nicht im<br>erwarteten Messbereich benutzt und<br>der Messwert überschreitet deshalb<br>sein zulässiges Maximum oder<br>resultiert aus Berechnungen mit<br>mindestens einem Messfehler. | Den Analysator ausbauen                                                                         |
|                                                        | Der Analysator ist gerade<br>eingeschaltet worden und das<br>eingestellte Intervall für die<br>Berechnung der gemittelten<br>Leistungswerte (Voreinstellung: 15<br>min) ist noch nicht abgelaufen.          | Warten. Wenn Sie das Intervall ändern möchten,<br>rufen Sie die dmd-Seite im Settings-Menü auf. |
| Es werden andere als die erwarteten<br>Werte angezeigt | Die elektrischen Anschlüsse sind<br>nicht in Ordnung                                                                                                    | Die Anschlüsse prüfen                                                                           |
|                                                        | Die Einstellungen für den<br>Stromwandler sind nicht korrekt                                                                                                    | Das eingestellte Stromwandlerverhältnis prüfen                                                  |

#### Alarme

| Problem                                                         | Ursache                                                            | Mögliche Lösung                                                      |
|-----------------------------------------------------------------|--------------------------------------------------------------------|----------------------------------------------------------------------|
| Ein Alarm wird ausgelöst, obwohl der Messwert den eingestellten | Der Wert, mit dem die Alarmgröße<br>berechnet wird, ist fehlerhaft | Die eingestellten Parameter für das<br>Stromwandlerverhältnis prüfen |
| Schwellenwert nicht überschritten hat                           | Der Analysator wird nicht im erwarteten Messbereich benutzt.       | Den Analysator ausbauen                                              |
| Der Alarm wird nicht wie erwartet aktiviert oder deaktiviert    | Die Alarmeinstellungen sind nicht korrekt                          | Die eingestellten Parameter prüfen                                   |

#### Kommunikationsprobleme

| Problem                                                           | Ursache                                                                                                    | Mögliche Lösung                               |
|-------------------------------------------------------------------|----------------------------------------------------------------------------------------------------|-----------------------------------------------|
| Mit dem Analysator kann keine<br>Kommunikation hergestellt werden | Die Kommunikationseinstellungen<br>sind nicht korrekt                                                                | Die eingestellten Parameter prüfen            |
|                                                                   | Die Kommunikationsanschlüsse sind nicht in Ordnung                                                                   | Die Anschlüsse prüfen                         |
|                                                                   | Die Einstellungen der<br>Kommunikationseinrichtung (SPS<br>oder Software eines Drittanbieters)<br>sind nicht korrekt | Die Kommunikation mit der UCS-Software prüfen |

#### Anzeigeprobleme

| Problem                                             | Ursache                        | Mögliche Lösung                                              |
|-----------------------------------------------------|--------------------------------|--------------------------------------------------------------|
| Es können nicht alle Messseiten<br>angezeigt werden | Der Seitenfilter ist aktiviert | Den Filter deaktivieren, siehe "Seitenfilter" Auf<br>Seite20 |

### Download

| WM15 Installationshandbuch und Datenblatt* | www.productselection.net                     |  |
|--------------------------------------------|----------------------------------------------|--|
| UCS Desktop                                | www.productselection.net/Download/UK/ucs.zip |  |
| UCS Mobile                                 | Google Play Store                            |  |

\*Hinweis: Siehe Datenblatt für technische Daten und Referenzstandard

## Reinigung

Um die Anzeige sauber zu halten, verwenden Sie ein leicht feuchtes Tuch. Benutzen Sie niemals Scheuer- oder Lösungsmittel.

## Entsorgung

Entsorgen Sie die Einheit, indem Sie ihre Materialien getrennt sammeln und zu den von den Behörden oder lokalen öffentlichen Einrichtungen angegebenen Sammelstellen bringen. Eine ordnungsgemäße Entsorgung und Wiederverwertung trägt dazu bei, potenziell schädliche Folgen für Umwelt und Menschen zu vermeiden.

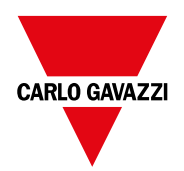

#### CARLO GAVAZZI Controls SpA

via Safforze, 8 32100 Belluno (BL) Italien

www.gavazziautomation.com info@gavazzi-automation.com Info: +39 0437 355811 Fax: +39 0437 355880

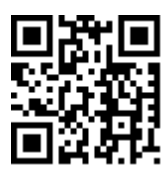

WM15 - Bedienungsanleitung 16/05/2022 | Copyright © 2021